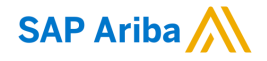

## Genting Malaysia Berhad Standard Account Supplier Training

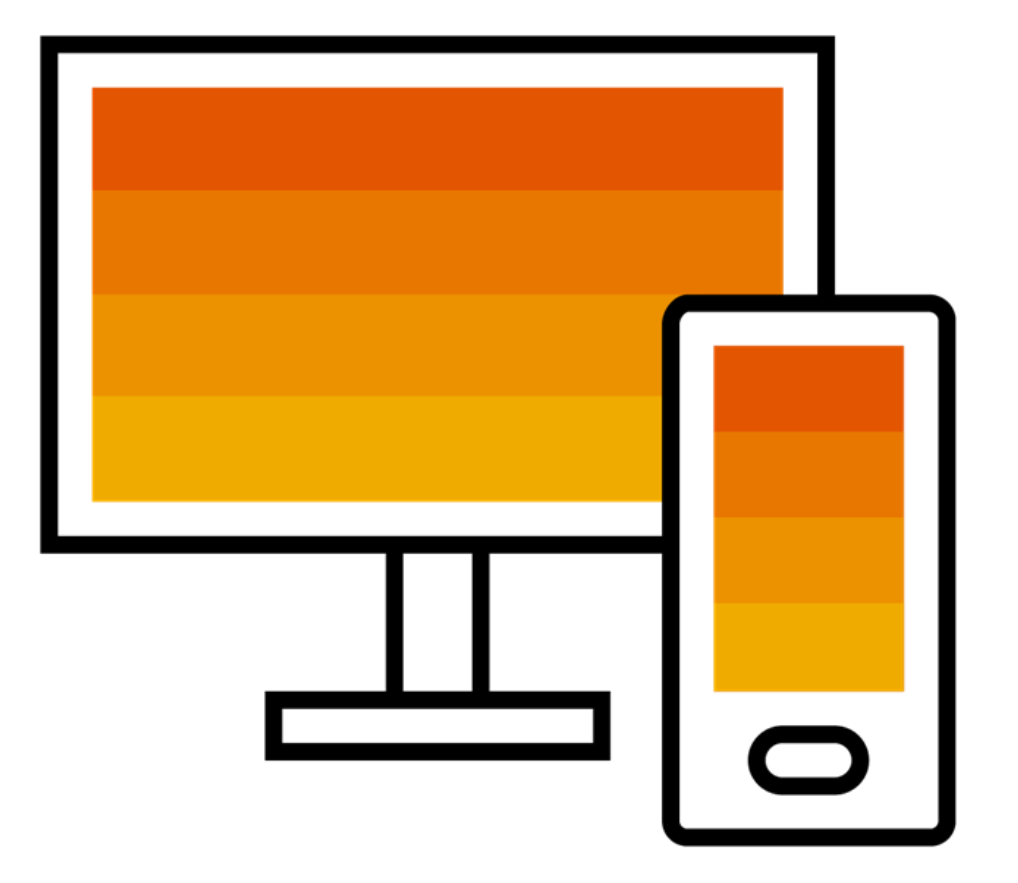

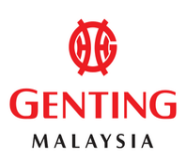

PUBLIC

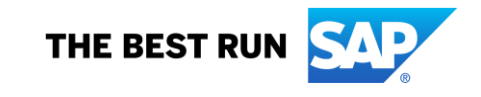

#### Agenda

- Speaker Introductions
- Genting Malaysia Berhad Initiative Overview
- Describe Ariba Network, Standard Account
- Enterprise Account & Optional Upgrade
- Account Configuration & Transacting Specifications
   How to Login
   Order Routing
   System Demonstration
- Support & Questions

#### Introductions

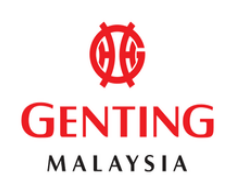

## SAP Ariba

#### Koh Poy Yong

Chief Financial Officer Genting Malaysia Berhad

#### Malathi Satiamurti

Enablement Team Member SAP Ariba

#### Mona Joan Vardhan

Supplier Education Specialist SAP Ariba

## Genting Malaysia Berhad Program Overview

#### Why Ariba Network?

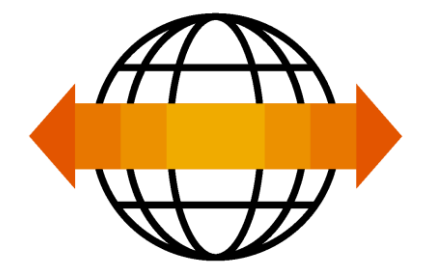

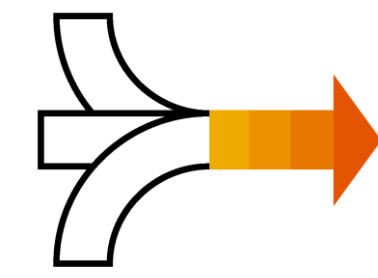

World's Largest Trading Community over \$3 trillion

- Helps active Global 2000 buyers find your products and services.
- Best in class expertise, experience, and advice for B2B eCommerce and Integration

Single Point for Business Collaboration

- Manage leads, proposals, contracts, orders, invoices, and payments.
- Collaborate with multiple customers.

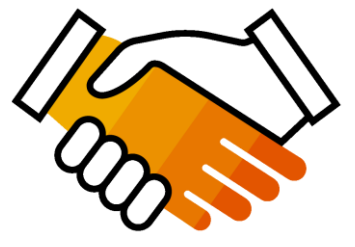

Works With How You Do Business

- Access a wide range of transaction options.
- Use many browsers, formats, languages, and currencies.

### What is an Ariba Network, Standard Account?

Basic Account that gives you access to Ariba Network

- Receive interactive email purchase orders
- Invoice through the Ariba network
- No fees
- □ Intended for low volume suppliers

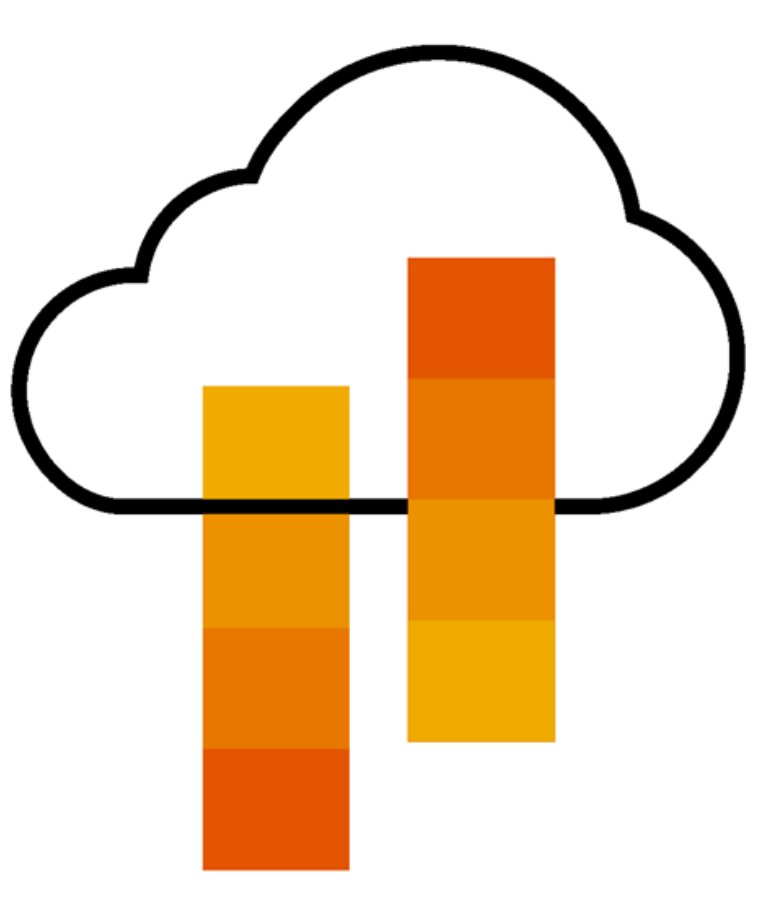

## What You Get With Your Free Standard Account

**Ariba Discovery** 

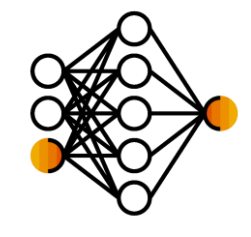

Collaboration & **Document Exchange** 

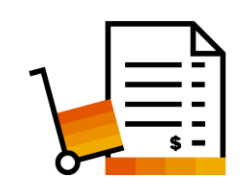

Usage

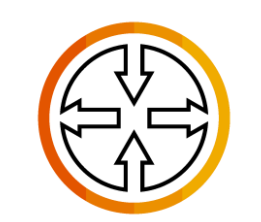

**SAP** Ariba **Supplier Mobile App** 

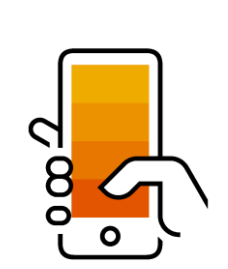

**Receive High Quality Matched Sales Leads** 

Attract Potential Customers

Get Invited to Sourcing Events

- Free Access To SAP Ariba's Contract Management Module
- **Respond To Emailed Orders And Check Invoice Status**
- Send Invoice Notifications
- Catalog Set Up/Access (self-service)
- No Transaction Document Limitations
- Unlimited Ariba Network Relationships
- Online Support Via The Help Center
- Work On-The-Go
- **Receive Real-Time Alerts**
- Monitor Key Activities

## What You Get With An Enterprise Account

**Document Exchange** (Purchase Orders, Invoices & More)

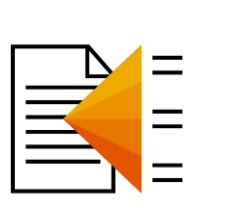

**Integration & Electronic Catalogs** 

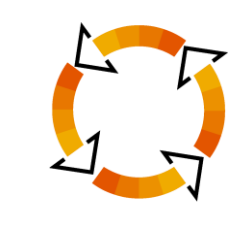

Legal Archiving & Reporting

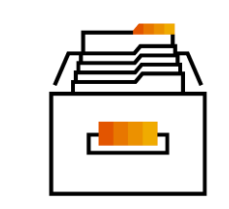

**SAP Ariba Support** 

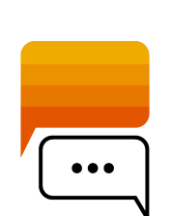

- Skip The Emails! Exchange/Manage Documents Directly
  - On Your Ariba Network Account
- Use CSV Uploads To Manage Large Document Counts
- Access To Inbox/Outbox Functionality
- Integrate Your Back-End System With Ariba Network Through cXML, EDI or CSV
- Create/Publish Electronic Catalogs To Enhance PO Accuracy
- Link Your Current E-Shop To Your Ariba Network Account
- Access Long-Term Invoice Archiving (Regional Restrictions May Apply)
- Track Transactions & Sales Activities

With Full Access Reporting

- Access The Entire Documentation Database
- Contact The Help Center By Phone, Chat, Or Web Form

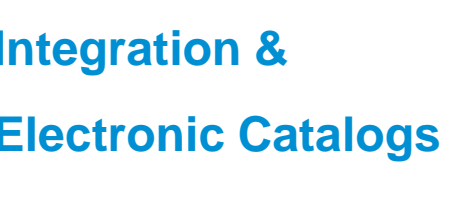

### **Standard Account Vs. Enterprise Account On Ariba Network**

| Features                                                                                                    | Standard Account                                                                                           | Enterprise Account                                                                                                    |
|----------------------------------------------------------------------------------------------------|----------------------------------------------------------------------------------------------------|----------------------------------------------------------------------------------------------------|
| Access                                                                                                    | Through email notifications                                                                                | Online dashboard                                                                                                    |
| Company Profile                                                                                                    | $\checkmark$                                                                                               | $\checkmark$                                                                                                    |
| Purchase Order, Order confirmation (full & partial),<br>Ship Notice, Service Entry Sheet, (Non-PO) Invoice,<br>Credit Memo | ✓                                                                                                    |                                                                                                    |
| Electronic Catalogs                                                                                                    | ✓ Self-service only                                                                                        | $\checkmark$                                                                                                    |
| Invoice status                                                                                                    | Email notifications                                                                                        | Outbox with easy access from any browser                                                                                                    |
| Legal Archive                                                                                                    | Email notification and online download                                                                     | <ul> <li>Long-term invoice archiving for global compliance (Regional restrictions apply)</li> <li>Capability to mass download invoices for local archiving</li> </ul>                                                                             |
| Ariba Support                                                                                                    | Online Help Center                                                                                         | <ul> <li>Support via phone, chat, or email</li> <li>Direct access to enablement experts for onboarding assistance</li> <li>Technical support for configuration and integration assistance</li> <li>Online educational training courses</li> </ul> |
| Integration                                                                                                    | ×                                                                                                    | $\checkmark$                                                                                                    |
| Reporting                                                                                                    | ×                                                                                                    | $\checkmark$                                                                                                    |
| Multiple customer relationships                                                                                            | $\checkmark$                                                                                               | $\checkmark$                                                                                                    |
| Multi users                                                                                                    | $\checkmark$                                                                                               | $\checkmark$                                                                                                    |
| Mobile App                                                                                                    | $\checkmark$                                                                                               | $\checkmark$                                                                                                    |
| Ariba Discovery                                                                                                    | <ul> <li>✓ Fees may apply to respond to leads.</li> <li><u>Click here</u> for more information.</li> </ul> | <ul> <li>Fees may apply to respond to leads.</li> <li><u>Click here</u> for more information.</li> </ul>                                                                                                    |
| Fees                                                                                                    | FREE                                                                                                    | Fees may apply, <u>See complete details</u> .                                                                                                    |

#### Standard Account Vs. Enterprise Account On Ariba Network (contd.)

- Standard Account gives you access to the latest 200 documents on the Ariba Network
- Enterprise Account gives you access to all the documents sent by your customer right from Day 1.

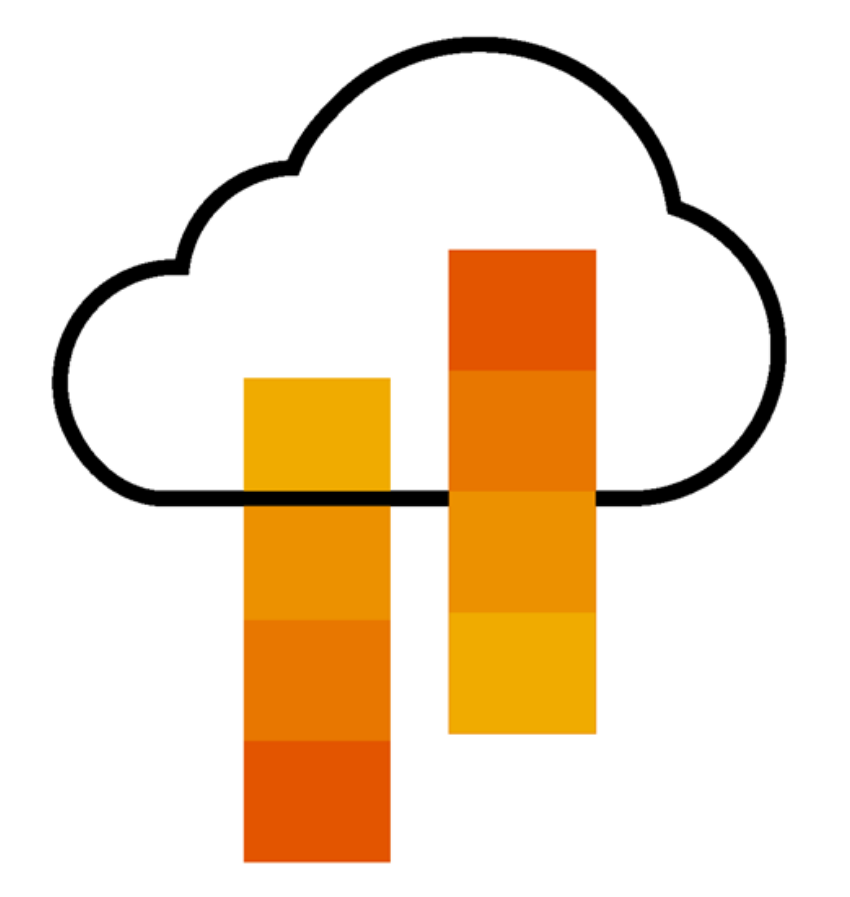

## How To Upgrade from Standard Account To Enterprise Account

| SAP Ariba Network 👻                                 | Standard Accoun                         |          |               |                                           |            | 0 🔟                             |                                                                                                    |                                                                                                    |
|-----------------------------------------------------|-----------------------------------------|----------|---------------|-------------------------------------------|------------|---------------------------------|----------------------------------------------------------------------------------------------------|----------------------------------------------------------------------------------------------------|
| Home Catalogs                                       |                                         |          |               |                                           |            |                                 | Upgrade                                                                                                    |                                                                                                    |
| Orders, Invoices and Pa                             | yments                                  |          | All Customers | <ul> <li>Last 14 days •</li> </ul>        | Now        | Upgrade to realiz               | te the full value of Ariba No<br>STANDARD ACCOUNT<br>Your current account                                                                                                    | etwork<br>FENTERPRISE ACCOU                                                                                             |
| Pinned Documents More Document #                    | Document Type                           | Customer | Status        | Amount                                    | Tasks      | Orders and invoices             | Respond to emailed orders using<br>features that your customer<br>✓ requests,like order<br>confirmations,ship notices and<br>invoices<br>Check invoice status and create<br>✓ non-PO invoices, if supported by | Skip the emails. Get and r<br>✓ orders and invoices all on<br>Network.<br>Use CSV uploads to mana<br>✓ large documents. |
|                                                     | N                                       | ) items  |               |                                           | Upda       | 당 Catalogs                      | your customer                                                                                                    | Publish catalogs that deta<br>✓ products and services                                                                   |
| © 2019 SAP SE or an SAP                             | affiliate company. All rights reserved. |          |               | SAP Arib                                  | Privacy St | Integration                     |                                                                                                    | Access to long-term invoi                                                                                               |
|                                                     |                                         |          |               |                                           |            | Reporting                       |                                                                                                    | <ul> <li>apply)</li> <li>Get reports to track transa</li> <li>✓ and sales activities</li> </ul>                         |
|                                                     |                                         |          |               |                                           |            | Support                         | Help Center                                                                                                    | ✓ Help Center, phone, chat<br>web form                                                                                  |
|                                                     |                                         |          |               |                                           | -          | Fees                            | Free                                                                                                    | Based on usage                                                                                                    |
|                                                     |                                         |          |               |                                           |            | SELLING                         | By the way, you can use                                                                                                    | these with any account.                                                                                                 |
|                                                     |                                         |          |               |                                           |            | ✤ Ariba Discovery               | ✓ Join our business matchmaking<br>Fees may apply                                                                                                    | service to get high quality sales                                                                                       |
|                                                     |                                         |          |               |                                           |            | Sourcing,Contract<br>Management | <ul> <li>Attract potential customers with<br/>and other events.</li> </ul>                                                                                                    | your profile and get invited to au                                                                                      |
| AP affiliate company. All rights reserved.   PUBLIC |                                         |          |               | Learn more about all the features of Arib | a Network. |                                 |                                                                                                    |                                                                                                    |

#### **Register For A Standard Account**

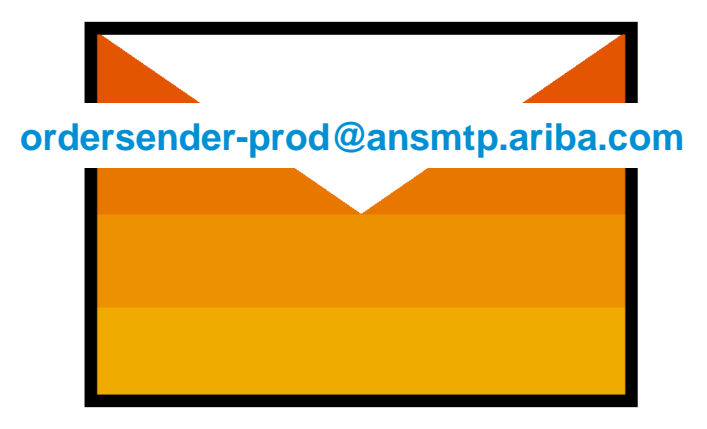

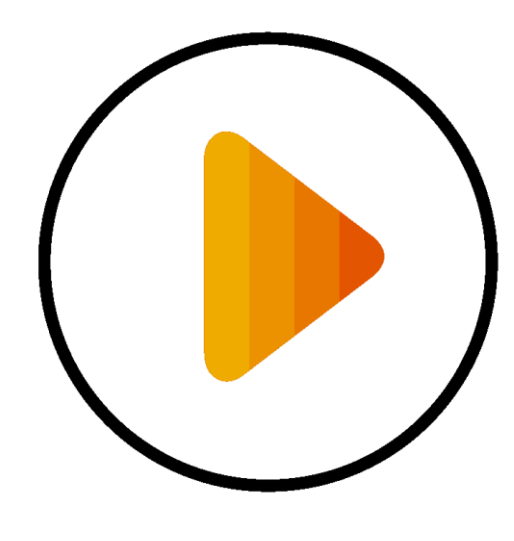

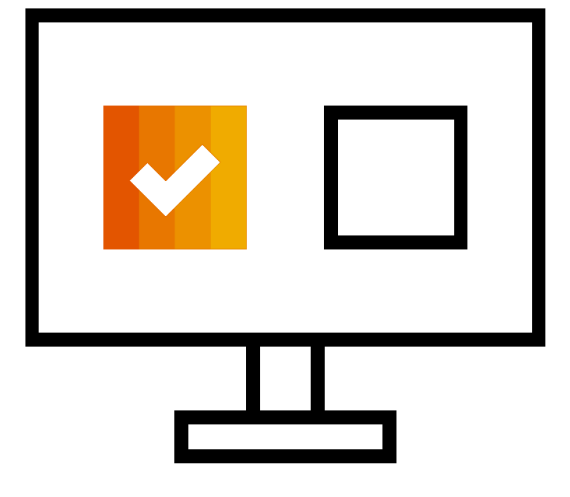

**Receive Interactive Email PO** 

**Click The Process Order Button** 

Login using existing account

Before You Click "Process Order" For The First Time....

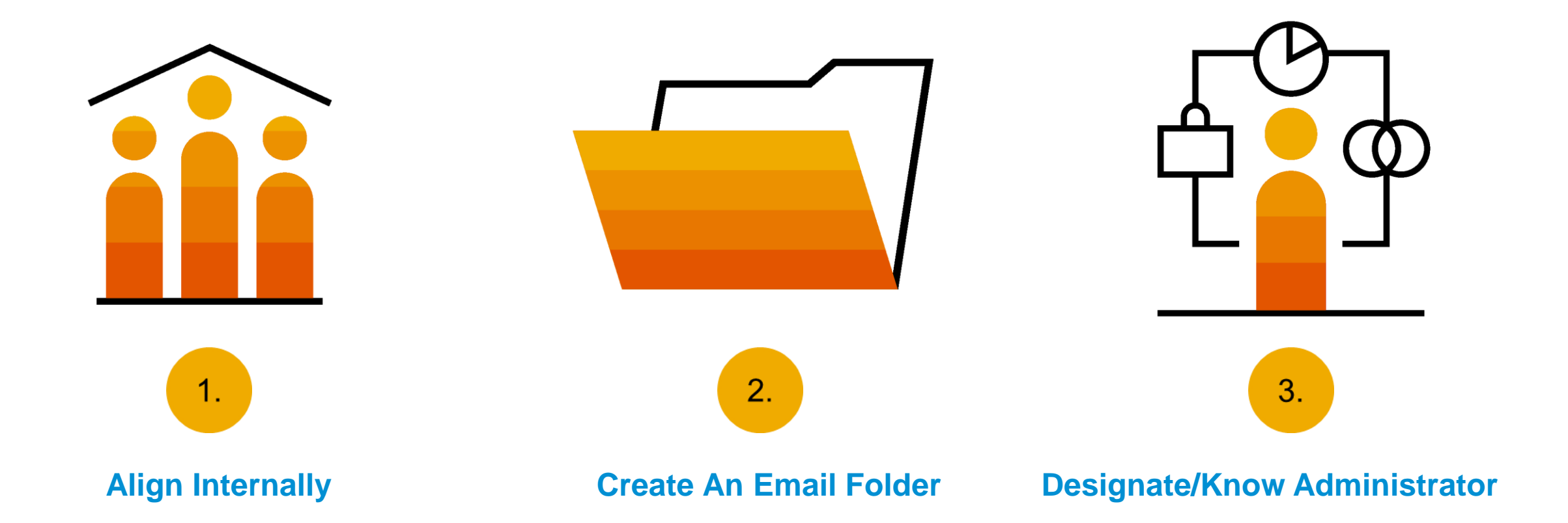

### **Step One** – Receive Interactive Email Order From Customer

#### Click the Process Order button in the PO notification (interactive email)

| Mon 7/3/2017 11:26 AM                                                                                                    |      |
|----------------------------------------------------------------------------------------------------|------|
| "Lexicorp LAC" <ordersender-dev8@ariba.com></ordersender-dev8@ariba.com>                                                                                                    |      |
| Ariba Internal Testing Lexicorp LAC sent a new Purchase Order 2017-07-03BeataK1OSID01                                                                                                |      |
|                                                                                                    |      |
| 🗊 If there are problems with how this message is displayed, click here to view it in a web browser.                                                                                  |      |
| 2017-07-03                                                                                                    |      |
| 21 KB                                                                                                    |      |
| × The linked image cannot                                                                                                    |      |
|                                                                                                    |      |
|                                                                                                    |      |
| sent a new order                                                                                                    |      |
| Your customer sends their orders through Ariba Network. You'll get a FREE Ariba Network, light account to process this order. If you have an account, you can use it and log in now. |      |
|                                                                                                    | × Th |
|                                                                                                    | e.   |
| Process order                                                                                                    |      |
|                                                                                                    |      |

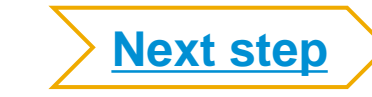

## **Potential Existing Accounts**

| SAP Ariba Network                                                        |                                                                                                    | 0           |
|--------------------------------------------------------------------------|----------------------------------------------------------------------------------------------------|-------------|
|                                                                          | Join your customer on Ariba Network!         Sign up       Or       Search your company         Already have an account? Log in                                                                                                    |             |
| Strengthen relations<br>Collaborate with your cu<br>same secure network. | ① Potential existing accounts     X     We have noticed that there may already be an Ariba Network account registered by your company.     Please review before you create a new account.     Review accounts     Review accounts     AIDA INELWOIK STANDAIG ACCOUNT IS FIEE |             |
|                                                                          | Learn more                                                                                                    |             |
| © 2019 SAP SE or an SAP affiliate company.                               | All rights reserved. SAP Ariba Privacy Statement Security Disclosure T                                                                                                    | erms of Use |

### **Step Two – Log in For Standard Account**

#### Use your existing Standard Account by clicking on Log in

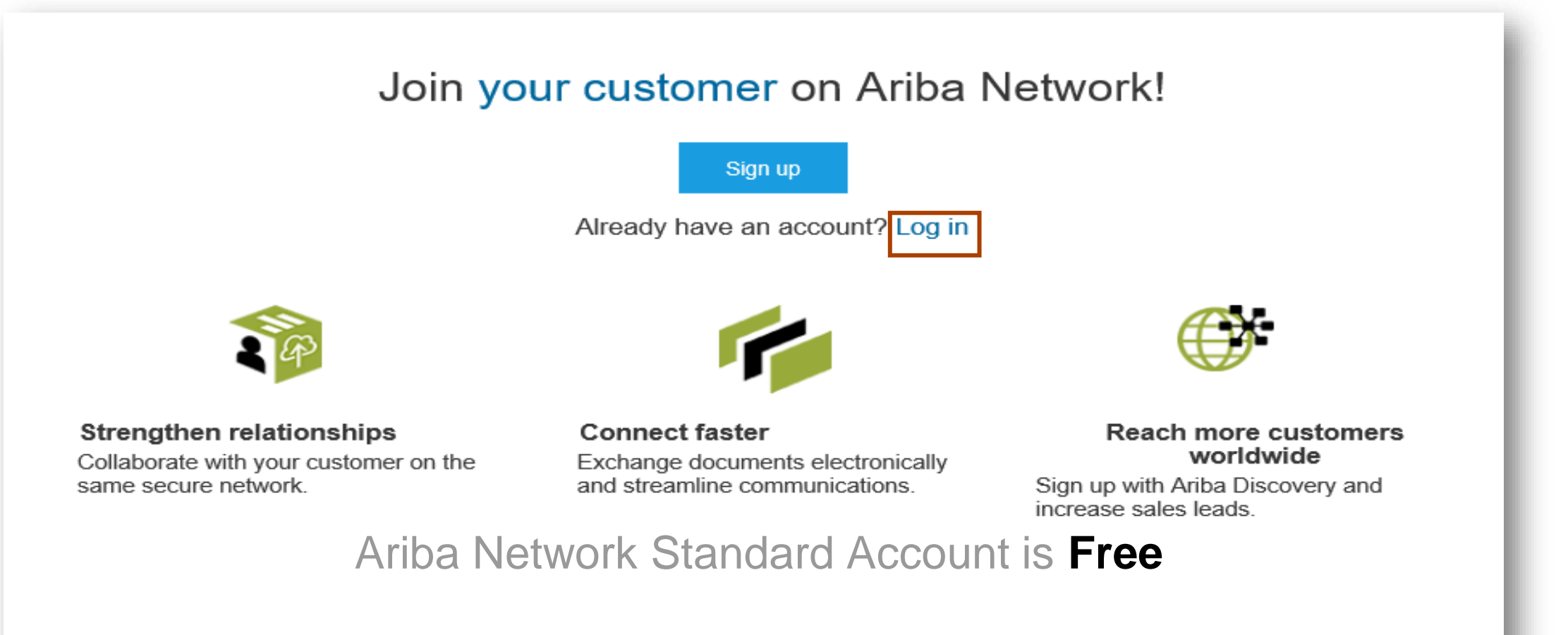

#### Learn more

Next step

## **Step Three** – Configure Account, Accept Terms of Use, And Register

|                 |                                                              | * Indicates a required field                                      |                              |                   |               |
|-----------------|--------------------------------------------------------------|-------------------------------------------------------------------|------------------------------|-------------------|---------------|
| Company Name:*  | ACME-Company Inc                                             |                                                                   | Name: *                      | First Name        | Last Name     |
| Country*        | Singapore [SGP]                                              | <ul> <li>If your company has<br/>more than one office,</li> </ul> | Email:*                      |                   |               |
| Address*        | 2000 Street ABC                                              | enter the main office<br>address. You can                         |                              | Vse my email as n | ny username   |
|                 | Line 2                                                       | such as your shipping<br>address, billing                         | Username:*                   |                   |               |
|                 | Line 3                                                       | address or other<br>addresses later in<br>your company profile    | Password:*                   | Enter Password    |               |
|                 | Line 4                                                       | you company prome.                                                |                              | Repeat Password   |               |
| City*           | Singapore                                                    |                                                                   | l annua.                     | English           |               |
| Postal Code*    | 14000                                                        |                                                                   | Language.                    | Ligion            | *             |
| State           |                                                              |                                                                   | Ema                          | Js@sap.co         | m             |
| I have read and | 3 Acce<br>agree to the Terms of Use and the Ariba Privacy St | pt Terms of Use and cl                                            | ick on <mark>Register</mark> | Rec               | uister Cancel |

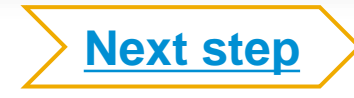

## **Step Four** – Transact With Customer Using Standard Account

Click on *Create Order Confirmation*, *Create Ship Notice*, or *Create Invoice* to get started

<sup>2</sup> If you need assistance, please refer to the articles in the Help Center (right-hand side)

| Purchase Order: 0170102_MEG_PO1                                   |                                                                  | Done                                                               | ←<br>Po invoice                                |
|-------------------------------------------------------------------|------------------------------------------------------------------|--------------------------------------------------------------------|------------------------------------------------|
| Create Order Confirmation 🔻                                       | Download PDF   Export cXML   Download CSV   Resend               | 2                                                                  | Results for Po invoice About PO-based invoices |
| Order Detail Order History                                        |                                                                  |                                                                    | How to create a PO-based invoice               |
| From:<br>Customer<br>BuyerA USA<br>Jebenstrasse 7<br>10623 Berlin | To:<br>Test supplier SMO 01-TEST<br>Radlicka 14<br>150 00 Prague | Purchase Order<br>(New)<br>0170102_MEG_PO1<br>Amount: \$400.00 USD | How do I add a new customer?                   |

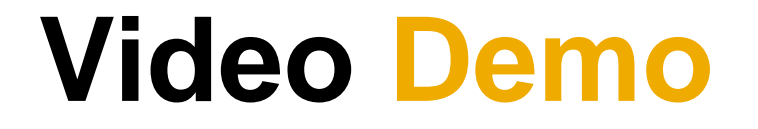

#### **Purchase Order Status**

#### Table 1: Routing Status

| Status       | Explanation                                                                                                    |
|--------------|----------------------------------------------------------------------------------------------------|
| Accepted     | Ariba SN accepted the purchase order from your customer or from the catalog tester.                                           |
| Order Queued | Ariba SN Queued the purchase order from cXML processing.                                                                      |
| Sent         | Ariba SN successfully converted the purchase<br>order from cXML to EDI and has forwarded it to<br>your VAN in an interchange. |
| Acknowledge  | Ariba SN received a positive functional acknowledgment from you.                                                              |
| Failed       | Ariba SN could not route the purchase order and it lists the reason for the failure.                                          |

#### Table 2: Order Status Descriptions

| Status                 | Description                                                                                                    |
|------------------------|----------------------------------------------------------------------------------------------------|
| New                    | Initial state. This is a new purchase order.                                                                      |
| Changed                | Existing purchase order has been canceled or replaced ("obsoleted") by this subsequent (changed) order.           |
| Confirmed              | All sub-quantities are confirmed.                                                                                 |
| Failed                 | Ariba SN experienced a problem routing the order to the supplier. Suppliers can resend failed orders.             |
| Shipped                | Final state. All sub-quantities are shipped. A line item or sub-quantity that is shipped cannot be updated again. |
| Invoiced               | All ordered quantities have been invoiced.                                                                        |
| Partially<br>Confirmed | Some of the ordered quantities have been confirmed.                                                               |
| Partially Shipped      | Some of the ordered quantities have been shipped.                                                                 |
| Partially<br>Invoiced  | Some of the ordered quantities have been invoiced.                                                                |
| Partially<br>Rejected  | Some of the ordered quantities have been rejected.                                                                |
| Obsoleted              | Purchase order that has been replaced by a subsequent (changed) order.                                            |

**Already Have An Enterprise Account?** 

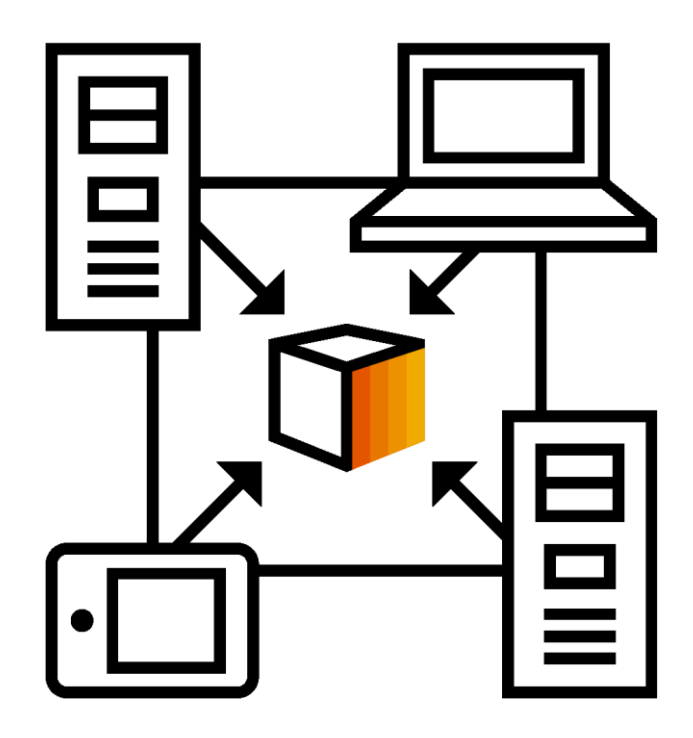

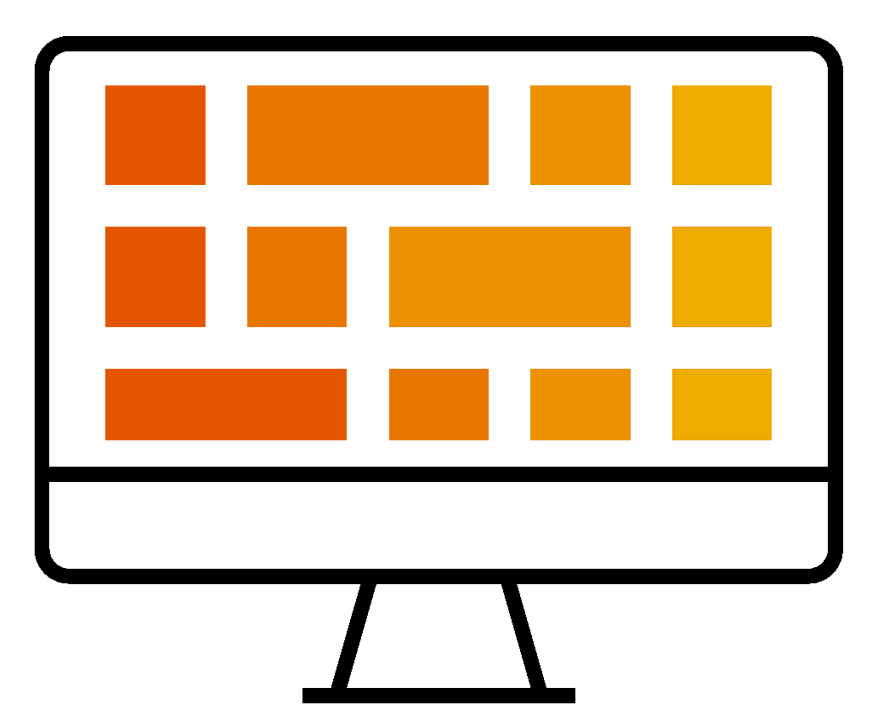

#### **Manage Two Separate Accounts**

Add Standard Account Relationship To Enterprise Account (May Incur Fees!)

# How To Merge Your Standard Account PO Into Your Existing Ariba Network Account

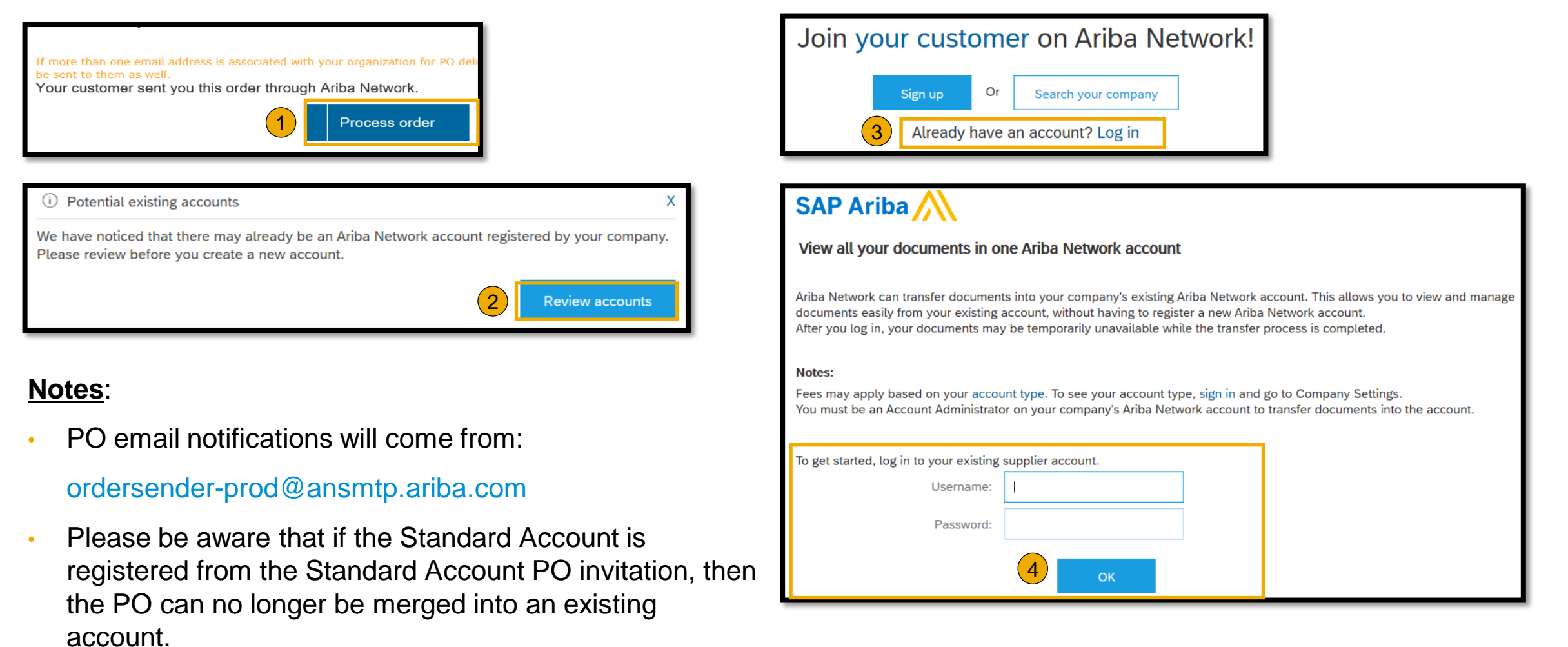

#### **Genting Malaysia Berhad Message**

esart Warld GENTING SAP Ariba /

1st February 2021

Dear Valued Business Partner,

#### E-Commerce Project Notification Letter

We are pleased to announce a new initiative to streamline our procurement and accounts payable processes. Genting Malaysia Berhad is partnering with SAP Ariba® to fulfill our vision of moving away from paper and manually transmitted documents. Since 1996, Ariba has been transforming the global procurement landscape for businesses of all sizes and we are excited to provide you with this opportunity.

Ariba Network allows you to receive and respond to electronic Purchase Orders and other business documents such as Invoices, Service Entry, Goods Receipt Note, Goods Return Note, Request for Credit Note and Credit Note from Genting Malaysia Berhad using a simple web browser over the Internet.

Hence, Ariba Network is a high priority project for Genting Malaysia Berhad and eventually shall be the ONLY document transmission method for all business document including Purchase Orders, Invoices, Service Entry, etc

Please be informed that the targetted goes live date will be on 01 April 2021. In view of this transformation to take place, a new set of Supplier Profile Questionnaire (SPQ) will be published on 01 March 2021. Thereafter, all our business partners are COMPULSORY to update their profile or proceed any new company registration at portal provided not later than 31st May 2021 after the new SPQ had been published. Portal link will be provided once it had been finalised.

In order to avoid the possibility of being automatically de-listed from our System or facing difficulty to receive Purchase Order after goes live, please ensure your response within the deadline given.

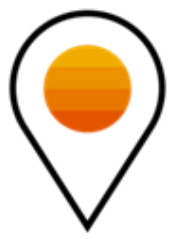

#### vendormgmt@rwgenting.com

### **Support Options For Assistance**

Help Center

- Ariba Network, Standard Account Support Page <u>https://support.ariba.com/item/view/183459</u>
- Weekly Webinars With Live Q&A
- Your Customer
   vendormgmt@rwgenting.com

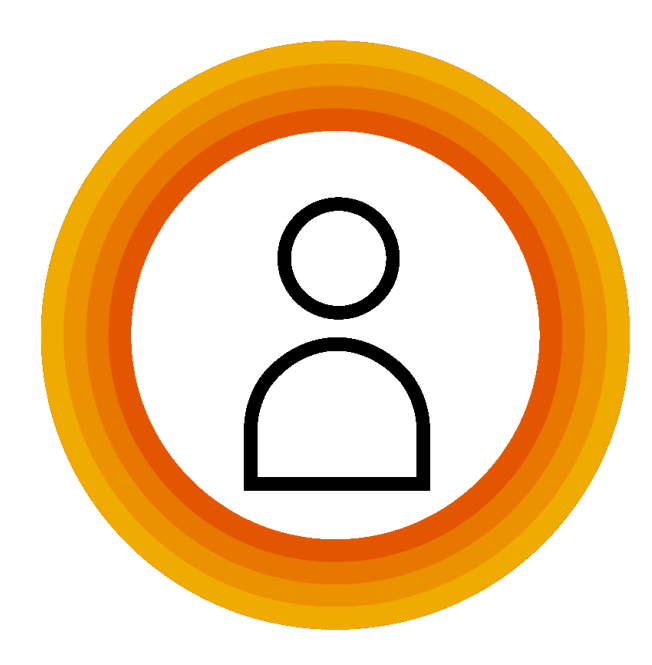

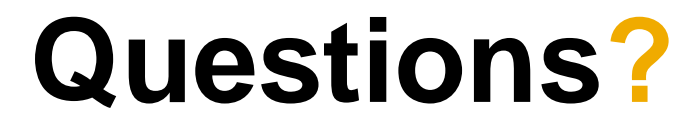

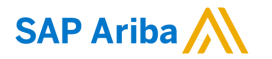

# Thank you.

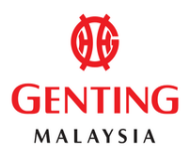

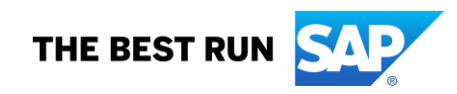